## **Facebook Fundraisers Overview**

#### SUMMARY

The Leukemia & Lymphoma Society (LLS) has integrated with Facebook Fundraisers to make it easier than ever to accept donations on the world's largest social network. With one click, your friends on Facebook can donate to your campaign – and all donations are linked back to your LLS fundraising page to get your closer to your goal!

#### **GETTING STARTED**

# **STEP 1:** Log into your LLS fundraising page at **fundraise.lls.org**

Facebook linking is only available after your event Kickoff date, when fundraising opens. A countdown close appears until linking opens. Countdown to Kickoff Jan 1 2020 12:00AM EDT Weeks Days Hours Min Sec 03 00 10 56 26

After kickoff, you can link your fundraiser to Facebook

You will be asked to allow access via

pop up does not display, check to be

sure your pop-up blocker is not on.

Facebook – click OK. **Note:** If this

**STEP 2:** Once fundraising has started, you will see the Facebook icon in the notifications section on the right side of the screen. Click 'continue with Facebook' to start the activation process.

**STEP 3:** Once linked, you must log back into your LLS fundraising page to authenticate your account. After logging in, click on 'Fundraising Pages' on the left side of the screen & then click 'Facebook Fundraiser' to access your new Facebook Fundraiser.

**STEP 4:** Once your Facebook Fundraiser is created, share with all of your Facebook Friends!

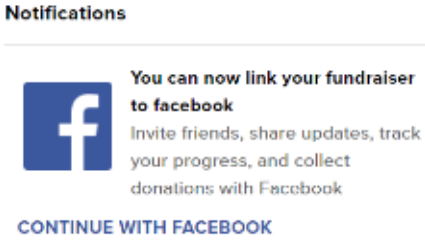

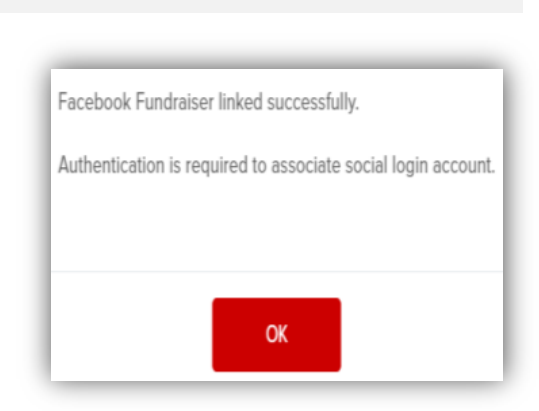

### **HELPFUL TIPS**

**TIP 1:** In order for funds raised through Facebook to count towards your campaign, you must set up your Facebook Fundraiser as outlined above – starting from your LLS page (not Facebook). When the process above is followed, funds will show up on your page & will be included in your campaign total. If funds are raised on Facebook outside of this process, there is no way to move these funds to your campaign, and they will not count in your total.

**TIP 2:** For ease of setup, prior to linking your Facebook Fundraiser make sure you have personalized your fundraising page. Your fundraising goal, page title, personal story and all copy will transfer to your Facebook Fundraiser. Please note that pictures will not transfer and can be uploaded to your Facebook Fundraiser by logging into Facebook directly. To personalize your LLS fundraising page, once logged in, click 'Fundraising Pages' on the left side of your screen, then click 'My Page." From here, you will be able to personalize your page.

By linking your LLS account to a Facebook Fundraiser, you agree to allow your campaign goal as well as any funds raised via Facebook to be visible to anyone who can see your Facebook Fundraiser.

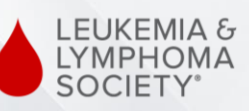

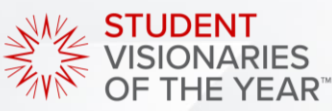